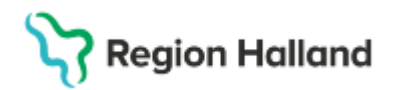

Gäller för: Region Halland

# Manual Cosmic – Webcert för barnmorska och sjuksköterska med signeringsrätt

#### Hitta i dokumentet

<u>Utfärda intyg i Cosmic</u> <u>Webcert</u> <u>Skyddade personuppgifter</u> <u>Reservnummer</u> <u>Funktioner i Webcert – radera, ersätta,</u> <u>makulera</u> <u>Var i Cosmic ses Webcertintyg</u> <u>Ytterligare information om Webcert</u> <u>Uppdaterat från föregående version</u>

För att logga in i Webcert krävs

- Inloggning med SITHS-kort
- Ett medarbetaruppdrag "Vård och behandling" på aktuell vårdenhet
- Om användaren har medarbetaruppdrag "Vård och behandling" på endast en vårdenhet behöver inte medarbetaruppdrag väljas
- Om användaren har medarbetaruppdrag på mer än en vårdenhet öppnas en dialogruta där man får välja medarbetaruppdrag

## Utfärda intyg i Cosmic

• Logga in i Cosmic, sök fram patient och gå till "Journal"

| N  | Sök i menyn          | Q |   |               |
|----|----------------------|---|---|---------------|
| la | Aktivitet            | > |   |               |
|    | Aktivitetshantering  | > |   |               |
| t  | Analytics            | > |   |               |
| e  | Beläggning           | > |   |               |
| e  | Beställning och svar | > |   |               |
| t  | CDS                  | > |   |               |
| ik | DOS                  | > |   |               |
|    | Externa länkar       | > |   |               |
| tt | Hälsoärende          | > |   |               |
|    | Journal              | > |   | Journaltabell |
|    | KIBI                 | > |   | Journal       |
|    | Link                 | > |   | Ny anteckning |
|    | <u>L</u> äkemedel    | > | * | ★ Ny blankett |
|    | Madiabastarara       |   | ~ | · · ·         |

- Välj "Ny blankett" (Ctrl+Shit+F) för att komma till blankettbiblioteket
- Klicka på "Webcert" för att få upp listan med valbara intyg

Cosmic manual: Manual Cosmic - Webcert för barnmorska och sjuksköterska med signeringsrätt RH-17311 Huvudförfattare: Larsson Anette RK

## Stödmaterial

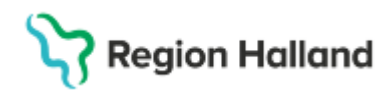

Gäller för: Region Halland

| 1                                                                                                    |  |  |  |  |  |  |
|----------------------------------------------------------------------------------------------------|--|--|--|--|--|--|
|                                                                                                    |  |  |  |  |  |  |
|                                                                                                    |  |  |  |  |  |  |
|                                                                                                    |  |  |  |  |  |  |
|                                                                                                    |  |  |  |  |  |  |
| rarpenning                                                                                                    |  |  |  |  |  |  |
|                                                                                                    |  |  |  |  |  |  |
| vseende lämpligheten att inneha körkort m.m.                                                                                                    |  |  |  |  |  |  |
| 🔀 Läkarintyg för högre körkortsbehörigheter                                                                                                    |  |  |  |  |  |  |
| 🔀 Läkarintyg om arbetsförmåga - arbetsgivaren (AG7804)                                                                                                    |  |  |  |  |  |  |
| örmåga – sjuklöneperiod (AG1-14)                                                                                                    |  |  |  |  |  |  |
| Ig                                                                                                    |  |  |  |  |  |  |
| ivitetsersättning vid förlängd skolgång                                                                                                    |  |  |  |  |  |  |
| ivitetsersättning vid nedsatt arbetsförmåga                                                                                                    |  |  |  |  |  |  |
| rkostnadsersättning                                                                                                    |  |  |  |  |  |  |
| rståendepenning                                                                                                    |  |  |  |  |  |  |
| kersättning                                                                                                    |  |  |  |  |  |  |
| vseende lämpligheten att inneha körkort m.r<br>örkortsbehörigheter<br>örmåga - arbetsgivaren (AG7804)<br>örmåga – sjuklöneperiod (AG1-14)<br>Ig<br>ivitetsersättning vid förlängd skolgång<br>ivitetsersättning vid nedsatt arbetsförmåga<br>Irkostnadsersättning<br>rståendepenning<br>kersättning |  |  |  |  |  |  |

- Markera "Intyg för tillfällig föräldrapenning" eller "Intyg om graviditet"
- Välj "Fyll i blankett" längst ner till höger på bildskärmen för att göra ett uthopp till Webcert
- Välj vårdkontakt
- Klicka på Öppna intyg i Webcert

## Webcert

#### Intyg om graviditet

| S Webcert                                     |                                  | Gustaf Marklund      | I - Läkare 🛛 🏠 Region Halland - Lä                                                                                             | ikarmottagningen Nyhem Om We                                                       | ebcert            |  |
|-----------------------------------------------|----------------------------------|----------------------|----------------------------------------------------------------------------------------------------|------------------------------------------------------------------------------------|-------------------|--|
| 🗊 Obligatoriska uppgifter saknas 🛛 🗸          | ' Utkastet är sparat             |                      |                                                                                                    | Visi                                                                               | a alla händelser  |  |
| Intyg om graviditet<br>Ada Halland Baldersson | - 19900214-2389                  |                      |                                                                                                    | 🖨 Skriv ut                                                                         | 🕅 Radera          |  |
| Patientens namn skiljer sig fr                | rån det i journalsystemet        |                      |                                                                                                    |                                                                                    |                   |  |
| Beräknat födelseda                            | atum                             |                      | Om intyget                                                                                                    |                                                                                    |                   |  |
| * Datum                                       | * Datum                          |                      |                                                                                                    | Om intyget                                                                         |                   |  |
| ââââ-mm-dd                                    | F                                |                      | Intyg om graviditet FK7210 1.0                                                                                                 |                                                                                    |                   |  |
| Vårdenhetens adre                             | ss                               |                      | Vad är intyg om graviditet?<br>När en person är gravid ska hen få et<br>Intyget behövs om den gravida begär<br>barnet är fött. | tt intyg om graviditet av hälso- och sju<br>r ersättning från Försäkringskassan in | ikvården.<br>inan |  |
| Postadress                                    | Vårdcentralen Nyhem Långgatan 32 |                      | Intyget skickas till Försäkringskassan digitalt av hälso- och sjukvården eller av den                                          |                                                                                    |                   |  |
| Postnummer                                    | 30249                            |                      | gravida.                                                                                                    |                                                                                    |                   |  |
| Postort                                       | Halmstad                         |                      |                                                                                                    |                                                                                    |                   |  |
| Telefonnummer                                 | 035134504                        |                      |                                                                                                    |                                                                                    |                   |  |
| 🧷 Signera intyget                             | Intygs-ID: 09faa698-b9ee-4c      | 63-94bf-65da36939cc8 |                                                                                                    |                                                                                    |                   |  |

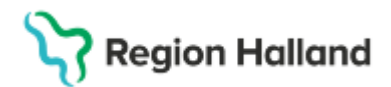

Gäller för: Region Halland

## Intyg om tillfällig föräldrapenning

| igatoriska uppgitter saknas<br>/g om tillfällig f<br>Halland Baldersso<br>Patientens namn skiljer s | Oräldrape<br>on - 1990021 | enning<br>4-2389<br>malsystemet      |                  |                                 |    |                                                                                                    | Via als hine                                                                                                    |  |  |
|----------------------------------------------------------------------------------------------------|---------------------------|--------------------------------------|------------------|---------------------------------|----|----------------------------------------------------------------------------------------------------|----------------------------------------------------------------------------------------------------|--|--|
| Barnets diagnos                                                                                     | eller symto               | m                                    |                  |                                 | Î  | Om intyget                                                                                                 |                                                                                                    |  |  |
| * Ange diagnos eller symtom                                                                         |                           |                                      |                  |                                 | 1  | Om intyget                                                                                                 |                                                                                                    |  |  |
|                                                                                                    |                           |                                      |                  | 0 av 318 tecken                 |    | Intyg om tillfällig<br>Vad är Intyg om 1<br>När ett barn är sju<br>vårda barnet få til<br>första dagen man | s föräldrapenning FK7472 1.0<br>tillfällig föräldrapenning?<br>Lik kan den förälder som behöver avstå från sitt arbete för att<br>frällig föräldrapening. Värdperioden räknas från och med den<br>får tillfällig föräldrapenning för barnet. |  |  |
|                                                                                                    |                           |                                      |                  | 00000000000                     | 4  | Förutsättningar                                                                                            | för att få tillfällig föräldrapenning:                                                                                                    |  |  |
| Period som barn                                                                                     | et inte bör v             | vårdas i ordinai<br>vårdas i ordinar | rie tillsynsfor  | m                               |    | <b>Om barnet är un</b><br>Från den åttonde<br>läkare eller sjuksk                                          | <b>der 12 år</b><br>kalenderdagen i barnets vårdperiod behöver ett intyg från<br>öterska skickas till Försäkringskassan.                                                                                                    |  |  |
| Andel av ordinarie tid:                                                                             |                           |                                      | ,                |                                 |    | Om barnet har fy                                                                                           | yllt 12 men inte 16 år                                                                                                    |  |  |
| 12,5 procent                                                                                        | Fr.o.m                    | åååå-mm-dd                           | t.o.m            | ääää-mm-dd 📰                    | 1  | När föräldern har<br>från läkare eller sj<br>åttonde dagen i vi                                            | ett förhandsbesked från Försäkringskassan behöver ett intyg<br>Juksköterska skickas till Försäkringskassan från och med den<br>årdperioden.                                                                                                  |  |  |
| 25 procent                                                                                          | Fr.o.m                    | ââââ-mm-dd                           | t.o.m            | ââââ-mm-dd 📰                    |    | För barn som är 1                                                                                          | 2.16 år krävs vanligtvis ett läkarutlåtande från första dagen i                                                                                                    |  |  |
| 50 procent                                                                                          | Fr.o.m                    | ââââ-mm-dd                           | t.o.m            | ââââ-mm-dd 🔳                    |    | vårdperioden. För<br>utökat vård- eller<br>dagen. Det kallas                                               | säkringskassan kan besluta att föräldrar till ett barn som har ett<br>tillsynsbehov inte behöver visa läkarutlåtande från första<br>för förbandsheslut                                                                                       |  |  |
| 75 procent                                                                                          | Fr.o.m                    | ââââ-mm-dd                           | t.o.m            | ââââ-mm-dd 📰                    |    | Om harnet har fi                                                                                           | ult 16 men inte 21 år                                                                                                    |  |  |
| 100 procent                                                                                         | Fr.o.m                    | ââââ-mm-dd                           | t.o.m            | ââââ-mm-dd 🔳                    |    | För barn som omf<br>funktionshindrade<br>Försäkringskassar                                                 | fattas av LSS (lagen om stöd och service till vissa<br>e) behöver ett intyg från läkare eller sjuksköterska skickas till<br>n från och med den åttonde dagen i vårdoerioden.                                                                 |  |  |
|                                                                                                    |                           |                                      |                  |                                 |    |                                                                                                    | · · · · · · · · · · · · · · · · · · ·                                                                                                    |  |  |
| Vårdenhetens ad                                                                                     | ress                      |                                      |                  |                                 |    | Om barnet har fy                                                                                           | yllt 12 men inte 16 år                                                                                                    |  |  |
|                                                                                                    |                           |                                      |                  |                                 | 10 | När föräldern har<br>från läkare eller si                                                                  | ett förhandsbesked från Försäkringskassan behöver ett intyg                                                                                                    |  |  |
| Postadress                                                                                          | Vårdcen                   | tralen Nyhem Långg                   | atan 32          |                                 |    | åttonde dagen i vå                                                                                         | årdperioden.                                                                                                    |  |  |
| Postnummer                                                                                          | 30249                     |                                      |                  | _                               |    | För barn som är 1<br>vårdperioden. För                                                                     | 2-16 år krävs vanligtvis ett läkarutlåtande från första dagen i<br>säkringskassan kan besluta att föräldrar till ett barn som har ett<br>tillomebeku inte behöver vice Disautlåtande från första                                             |  |  |
| Postort                                                                                             | Halmsta                   | d                                    |                  |                                 |    | dagen. Det kallas                                                                                          | för förhandsbeslut.                                                                                                    |  |  |
| Telefonnummer                                                                                       | 0351345                   | :04                                  |                  |                                 |    | Om barnet har fy<br>För barn som omf<br>funktionshindrade                                                  | <b>yllt 16 men inte 21 år</b><br>fattas av LSS (lagen om stöd och service till vissa<br>e) behöver ett intyg från läkare eller sjulvsköterska skickas till                                                                                   |  |  |
| 🤊 Signera och skicka                                                                                |                           |                                      | Intygs-ID: ade2a | ibaf-8dda-43a0-b2ce-ca6cee43b1b | 6  | Försäkringskassar                                                                                          | n från och med den åttonde dagen i vårdperioden.<br>I tillkommande sjukdom eller en försämring av                                                                                                    |  |  |

- Intyg om graviditet, efter signering måste man också klicka på knappen "Skicka till Försäkringskassan"
- Intyg för tillfällig föräldrapenning, vid signering sänds intyget till Försäkringskassan.

Föräldrarnas personuppgifter behöver inte anges i intyget. Försäkringskassan använder samma intyg även om båda föräldrarna ansöker om ersättning. Däremot är det bra att informera om att barnet vårdas på sjukhus. Den uppgiften kan anges i fältet för diagnos eller symtom.

• Båda intygen kan skrivas ut

### Skyddade personuppgifter

Barnmorskor/sjuksköterskor kan även utfärda intyg på personer med skyddade personuppgifter.

#### Reservnummer

Det går inte att skriva intyg på personer med reservnummer, pappersblankett får användas. Endast svenskt personnummer samt samordningsnummer går att använda i Webcert.

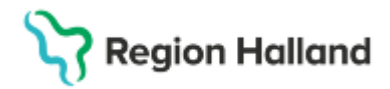

## Funktioner i Webcert – radera, ersätta, makulera

#### Radera intygsutkast

Ett intygsutkast är ett intyg som inte är färdigifyllt eller signerat

- Välj det intygsutkast som ska raderas
- Klicka på knappen radera

#### Ersätta intyg

Om informationen i ett intyg blivit fel och behöver korrigeras ska funktionen **Ersätt** användas

- Välj det intygsutkast som ska ersättas
- Klicka på Ersätt
- Ett nytt intygsutkast med samma information som i det ursprungliga intyget skapas så att korrigering kan göras på de felaktiga uppgifterna
- Vid signering ersätter det nya intyget det tidigare intyget

#### Makulera intyg

Om intyg skrivs på fel patient ska funktionen Makulera användas

- Välj det intyg som ska makuleras
- Klicka på Makulera
- Ange orsak till att det makuleras i dialogrutan som visas
- Klicka på knappen Makulera

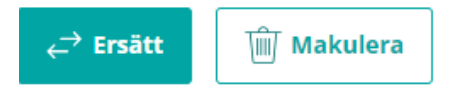

## Var i Cosmic ses Webcertintyg

#### **Osignerade intyg**

Intyg som är skapade men inte signerade visas i "Osignerat och Ovidimerat" och "Min översikt".

- Webcertintyg samlas under kategorin: Externblankett.
- Markera intyget och välj "Öppna i Webcert" längst ner till höger på bildskärmen
- Fyll i/signera intyget och sänd till Försäkringskassan

#### Ta del av tidigare utfärdade intyg

- Sök fram patientens journal via Meny (F10) (Ctrl J) / Välj Journal Journal
- Välj "Blanketter" och ta del av intyg utfärdade på enheten, inom vårdgivaren och alla vårdgivare

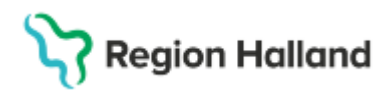

Gäller för: Region Halland

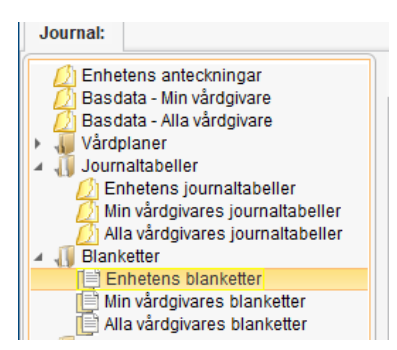

- I Patientöversikten finns en Widget "Sjukintyg"
- Välj ... "Öppna Journal", omdirigering görs till "Journal"

| Sjukintyg                                                           | Mina enheter | ••• |  |  |  |
|---------------------------------------------------------------------|--------------|-----|--|--|--|
| Läkarintyg sjukpenning<br>Sjukpenning 100%: 2024-10-30 - 2024-11-09 |              |     |  |  |  |
| Läkarintyg sjukpenning<br>Sjukpenning 100%: 2024-10-29 - 2024-11-17 |              |     |  |  |  |
| Läkarintyg sjukpenning                                              |              |     |  |  |  |

#### Kortkommandon för t o m datum

När man fyllt i ett 'från och med' datum kan man i 'till och med' datumet skriva in 5d/5v/5m. Då sätts slutdatum för perioden automatiskt till 5 dagar/veckor/månader efter 'från och med' datumet. Tryck på Enter eller tab-tangenten för att aktivera.

## Ytterligare information om Webcert

- Utbildningsfilm: <u>https://youtu.be/c7CQnKAQxCg</u>
- Intyg om graviditet Försäkringskassan
- Utfärda intyg Öppen info: Intygstjänster Confluence
- Användarmanualer Webcert Öppen info: Intygstjänster Confluence

## Uppdaterat från föregående version

250610: Lagt till kapitel om reservnummer